## **Changing a Team Member**

Log into your BowlsLink account. Click My Competitions. The Competitions window opens.

| Ø Member Overview               |                                                                |                        |                                       |                 |        |                          |          |
|---------------------------------|----------------------------------------------------------------|------------------------|---------------------------------------|-----------------|--------|--------------------------|----------|
| 🖉 Edit Profile                  | David Crook                                                    | 352                    |                                       |                 |        |                          |          |
| Privacy Settings                | Compositions                                                   |                        |                                       |                 |        |                          |          |
| Account                         | Competitions Austo                                             | r competitions that yo | u have entered and is current         | tiy in play.    |        |                          |          |
| 📾 Notes                         | In Play Entered Ava                                            | ilable Completed       | d                                     |                 |        |                          |          |
| Competitions<br>My Competitions | # FILTER Q Searc                                               | h Competitions         |                                       |                 |        | Rows:                    | 25 👻     |
| My Cab Entries                  | Competition                                                    | Team Name              | Dates                                 | Туре            | Format | Organising<br>Body       | Actions  |
|                                 | 2020-21 Metro Pennant -<br>Midweek<br>7-a-side Thursday Spring | Bentleigh 1            | 26 November 2020 - 14<br>January 2021 | Round-<br>Robin | Multi  | VIC                      | 3        |
|                                 | 2020-21 Metro Pennant -<br>Midweek<br>7-a-side Thursday Spring | Bentleigh 2            | 26 November 2020 - 14<br>January 2021 | Round-<br>Robin | Multi  | VIC                      | 3        |
|                                 | 2020-21 Metro Pennant -<br>Midweek<br>Division 3               | Bentleigh 2            | 1 December 2020 - 16<br>March 2021    | Round-<br>Robin | Multi  | VIC                      | ٩        |
|                                 | 2020-21 Metro Pennant -<br>Weekend<br>Division 5               | Bentleigh 4            | 28 November 2020 - 13<br>March 2021   | Round-<br>Robin | Multi  | VIC                      | 3        |
| ۰.                              | Mixed Pairs (Testing)                                          | Crook/Breitenfeld      | 4 - 18 January 2021                   | Knockout        | Pairs  | Sandbelt Bowls<br>Region | <b>(</b> |

Select the In Play or Entered or Available tab (depending on the current status of the competition) to find the relevant competition. Click the Spanner icon (on the right) and select Manage Entry

The edit screen appears.

| ② ENTRY                    |                                                                                                    |
|----------------------------|----------------------------------------------------------------------------------------------------|
| Team name                  |                                                                                                    |
| Crook/Breitenfeld          |                                                                                                    |
|                            |                                                                                                    |
| Primary Contact            |                                                                                                    |
| Crook, David Skip          |                                                                                                    |
|                            |                                                                                                    |
| <b>軍 TRANSACTIONS</b>      |                                                                                                    |
| \$0.01 (approved) CASH     |                                                                                                    |
| Paid By: Crook/Breitenfeld | Oct 08, 2020 at 0                                                                                                    |
| •                          |                                                                                                    |
|                            |                                                                                                    |
|                            |                                                                                                    |
|                            | Team name<br>Crook/Breitenfeld<br>Primary Contact<br>Crook, David Skip<br>TF TRANSACTIONS<br>\$0.01 (sproved) Exter<br>Paid By: Crook/Breitenfeld<br>© |

Find the area labelled PLAYERS and click the Pencil icon. The player edit window appears

| David Crook<br>MEMBERSHIP NUMBER: 136332<br>htty #0D4B7A00<br>rmat: Pairs I Status: Secured |   |                        |                |
|---------------------------------------------------------------------------------------------|---|------------------------|----------------|
| Helen Breitenfeld                                                                           |   |                        | Ċ (            |
| DETAILS                                                                                     |   |                        | O UNLINK MEMBE |
| First name*                                                                                 | L | ast name*              |                |
| Helen                                                                                       |   | Breitenfeld            |                |
| Position                                                                                    | N | ominated club*         |                |
| Lead                                                                                        | • | Bentleigh Bowling Club |                |
| PERMISSIONS                                                                                 |   |                        |                |
| Allow player to manage this entry?                                                          |   |                        | SAVE           |
| David Crook PRIMARY CONTACT                                                                 |   |                        | Û              |

Use the up-arrow/down-arrow icons to expose the details for the player being replaced. Click the UNLINK MEMBER button.

| ntry #0D4B7A00                        |    |                 |             |
|---------------------------------------|----|-----------------|-------------|
| rmat: Pairs   Status: Secured         |    |                 |             |
| Helen Breitenfeld                     |    |                 | ÷.          |
| Player currently has unsaved changes. |    |                 | ×           |
|                                       |    |                 |             |
| DETAILS                               |    |                 | LINK MEMBER |
| First name*                           |    | Last name*      |             |
| Helen                                 |    | Breitenfeld     |             |
| Contact e-mail*                       |    | Contact number* |             |
|                                       |    |                 |             |
| Gender*                               |    |                 |             |
|                                       | Ψ. |                 |             |
| Position                              |    | Nominated club* |             |
| 1 Osteron                             |    |                 |             |

Previous greyed-out fields are now available to change. IMPORTANT – clear out all data fields that are available (this should have been done by the system, but for now it is a manual task). Once you have cleared the data, click the LINK MEMBER button and proceed as per the normal entry process

| Member Looku       | dı          |    |   |
|--------------------|-------------|----|---|
| National ID Number |             |    |   |
| 1000004            |             |    |   |
|                    |             | OR |   |
| Birth day          | Birth month |    |   |
|                    |             |    | Ŧ |
| Last name          |             |    |   |
|                    |             |    |   |
| Email Optional     |             |    |   |
|                    |             |    |   |
| Mobile phone Optio | nal         |    |   |
|                    |             |    |   |
| CANCEL             | SEARCH      |    |   |
|                    |             |    |   |

(Enter the new player's National ID number, click Search; click Select against the relevant player from the search results; click Save)

| Member Loo                                                                                                    | kup                   |                                                                                        |                        |
|----------------------------------------------------------------------------------------------------|-----------------------|----------------------------------------------------------------------------------------|------------------------|
| National ID                                                                                                    | Name                  | Club                                                                                   | State                  |
| 1000004                                                                                                    | Bennett, Linda        | Hampton Bowls Club                                                                     | victoria               |
| ВАСК                                                                                                    |                       |                                                                                        |                        |
|                                                                                                    |                       |                                                                                        |                        |
| David Crool                                                                                                    | <b>C</b><br>1 1983 22 |                                                                                        | Î                      |
|                                                                                                    |                       |                                                                                        |                        |
| Entry #0D4B7A0<br>Format: Pairs 1 Status: Serv                                                                                                    | 10<br>red             |                                                                                        |                        |
| Entry #0D4B7A0<br>Format: Pairs 1 Status Secs                                                                                                    | 10<br>red             |                                                                                        | 0 <b>^</b>             |
| Entry #0D4B7AC<br>Fermat: Pars E Status Sec<br>Linda Dennett<br>DETAILS<br>Fistoame*                                                                                                    | IO<br>red             | Last name*                                                                             | Consister erstern      |
| Entry #0D487AC<br>Fermat: Pairs 1: Status: Seco<br>Linda Dennett<br>DETAILS<br>Flist name*<br>Linda                                                                                                    | ID<br>read            | Last name*<br>Record 1                                                                 | о л<br>фонски начаета  |
| Entry #0D487AC<br>Format: Pails 1 Status Secs<br>Unda Dennett<br>DETAILS<br>First name*<br>Linda<br>Position                                                                                                    | 0<br>end              | Last name*<br>Bernall<br>Nominated club*                                               | © A<br>Ørnens strøttet |
| Entry #0D487A0<br>Fernati Pers 1 Status Sex<br>Unda Dennett<br>DitTALS<br>Flist name*<br>Linda<br>Pesition<br>Lead                                                                                                    | 0<br>end              | Last name*<br>Recent 1<br>Naminated clab*                                              | 0 A                    |
| Entry #00487AC<br>Femati Paris I States fers<br>Unde Dermett<br>DETALS<br>Flot name*<br>Linds<br>Position<br>Lead<br>PositionS                                                                                                    | io<br>eed             | Last name*<br>Bronstil<br>Heinhalde dub*<br>• Heinplan Road Olab                       | © A<br>Ørenserserer    |
| Entry #00487AC<br>formati Paris 1 Statuse faces<br>Unda Dermett<br>OfTALS<br>First same*<br>Ends<br>Patitos<br>Lead<br>PERMISSIONS<br>Allang player to man                                                                                                    | 0<br>voi:             | Lateane*     formati     formati     Formati     Formatics     Formatics     Formatics | © ^                    |
| Entry #00487AC<br>Formati hors 1 Mations forse<br>Unde Bernett<br>OfTaxs =<br>Pattame*<br>Exists<br>Pattame*<br>Exists<br>Pattame*<br>Exists<br>Pattame*<br>Exists<br>Pattame*<br>Caller<br>Pattame*<br>Caller<br>Caller<br>Caller<br>Calle | 0<br>crait            | Lat sant<br>Denot<br>National Colo<br>Program Rock Colo                                |                        |
| Entry #00487AC                                                                                                    | 0<br>read             | Lat saw<br>Parent<br>Resoluted dat<br>Scoplan Rock Dat                                 |                        |
| Entry #OD487AC<br>Tend his IS Baseline<br>Unde Demett<br>DETRAS<br>Proteament<br>Lond<br>Proteament<br>Lond<br>Proteament<br>Destrosors<br>Destrosors<br>Destrosors                                                                                                    | ngerthis wetry?       | Lat same*<br>foresti<br>Resided GM*<br>resplate fixeds Cu6                             |                        |

| Format: Pairs   Status: Secured     |                                        |              |
|-------------------------------------|----------------------------------------|--------------|
|                                     |                                        |              |
| Linda Bennett                       |                                        | ť            |
| A Player currently has uncaved chan | nes.                                   |              |
|                                     | yes.                                   |              |
| DETAILS                             |                                        | O UNLINK MEM |
| First name*                         | Last name*                             |              |
| Linda                               | Bennett                                |              |
| Position                            | Nominated club*                        |              |
|                                     |                                        |              |
| Lead                                | <ul> <li>Hampton Bowls Club</li> </ul> |              |

2/01/2021 6:28:00 PM

| COMPETITION                 | ③ ENTRY                    |                       |
|-----------------------------|----------------------------|-----------------------|
| tle<br>ixed Pairs (Testing) | Crook/Breitenfeld          |                       |
| ormat                       |                            | ı                     |
| airs                        | Primary Contact            |                       |
| iates<br>Jan - 18 Jan 2021  | Crook, David Skip          | Ø                     |
|                             | 帶 TRANSACTIONS             |                       |
|                             | \$0.01 (approved) CASH     |                       |
|                             | Paid By: Crook/Breitenfeld | Oct 08, 2020 at 01:04 |
|                             | ¢                          |                       |
| D PLAYERS                   |                            |                       |
| rook David Skin             |                            |                       |
| a conditional and           |                            |                       |

Note that the player's name has been updated, but the Team Name remains unchanged. To fix this, click the Pencil icon near the Team Name, and on the resulting window (not shown), clear out the Team name and click SAVE

| David Crook                    |                                      |   |
|--------------------------------|--------------------------------------|---|
| ♀ COMPETITION                  | © ENTRY                              |   |
| Title<br>Mixed Pairs (Testing) | Team name<br>Bennett/ Crook          |   |
| Format<br>Pairs                |                                      | Ø |
| Dates                          | Primary Contact<br>Crook, David Skip | D |
| 4 Jan - 18 Jan 2021            |                                      |   |

The team name has been updated. Depending on your entry, you may also need to update the Primary Contact.